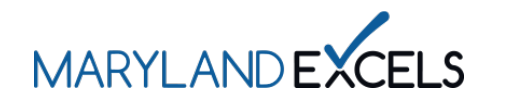

Maryland EXCELS recognizes child care and Public Prekindergarten programs that provide services above and beyond those outlined in the standards. Programs that earn Additional Achievements will be acknowledged in the Find a Program directory on the Maryland EXCELS website.

**Uploading Additional Achievements** 

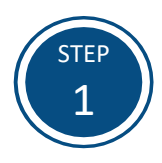

Access the Maryland EXCELS system at <u>excels.marylandexcels.org</u> and log in using the email address and password created during account setup.

If you have misplaced or forgotten your password, select Update/forgot my password.

| MARILAND EXCELS ACCESSION ATTON                                                                                        |                          |  |  |  |
|----------------------------------------------------------------------------------------------------|--------------------------|--|--|--|
| Welcome to Maryland EXCELS / Maryland Accreditation<br>Select to determine if your program is eligible to participate. |                          |  |  |  |
| Existing User Login                                                                                                    | Create User Account      |  |  |  |
| Username (Email Address)                                                                                               | Log in with social media |  |  |  |
| Password                                                                                                    | f Connect with Facebook  |  |  |  |
| Log in                                                                                                    | G+ Connect with Google   |  |  |  |
| Update/forgot my password Need Help?                                                                                   |                          |  |  |  |
|                                                                                                    | 1                        |  |  |  |

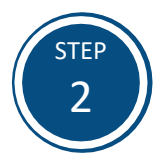

From your program card, select the **Program Menu** (\*) icon, then **Achievements** from the list of options.

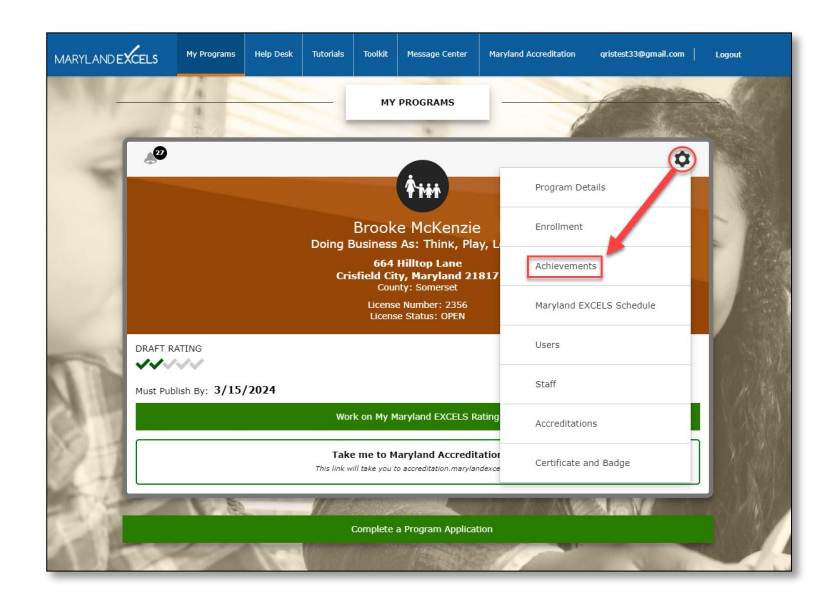

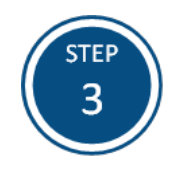

Select the **Achievement** for which you are uploading documentation. Once selected, a new dialogue box will automatically open.

| Achievements                       | Work on My Maryland EXCELS Rating |
|------------------------------------|-----------------------------------|
| Accredited Program                 | NOT ACHIEVED                      |
| Cultural and Linguistic Competency | NOT ACHIEVED                      |
| Health and Wellness                | NOT ACHIEVED                      |
| Quality Business Practices         | NOT ACHIEVED                      |
| K Eco-Friendly Program             | NOT ACHIEVED                      |
| Asthma & Allergy Friendly          | NOT ACHIEVED                      |
| Submit Achievements for Approval   |                                   |

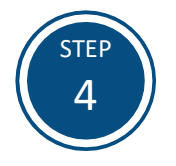

Select **Choose File** to upload the required documentation.

**Tip:** Review <u>Additional Achievements</u> for information on achievement requirements.

| ~ | Eco-Friendly Program                                          | NOT ACHIEVED |
|---|---------------------------------------------------------------|--------------|
|   | Upload Certificate No file chosen Choose file Expiration Date |              |
|   |                                                               |              |
|   | Asthma & Allergy Friendly                                     | NOT ACHIEVED |
| 5 | Submit Achievements for Approval                              |              |

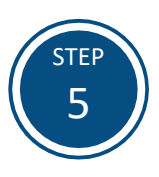

Locate your Additional Achievement documentation. Highlight the file then select **Open**.

Tip: Save your Additional Achievement documentation in a digital format where it is easily accessible and identifiable.

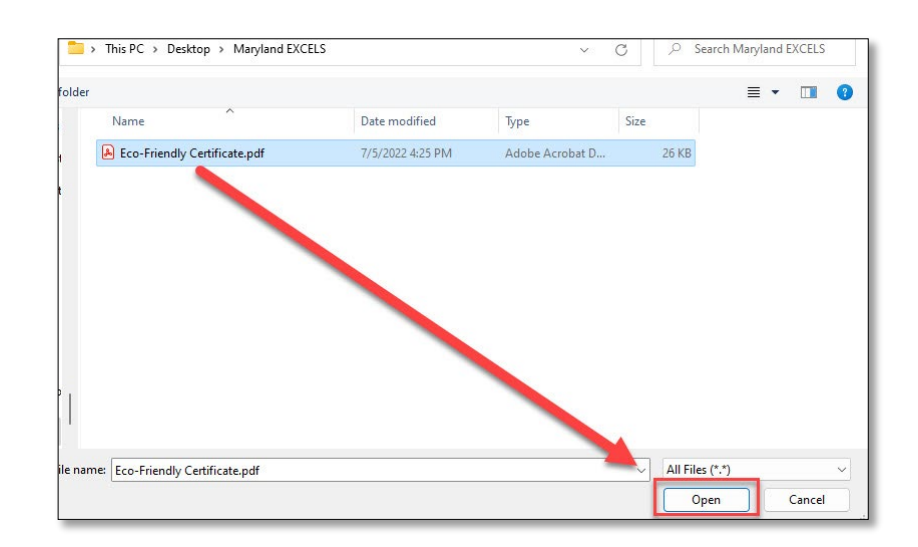

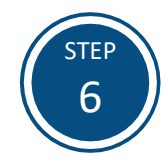

If your Additional Achievement documentation expires, select the **Expiration Date**.

| ✓  | Eco-Friendly Program         |       |       |      |     |    |    |  |  |  |
|----|------------------------------|-------|-------|------|-----|----|----|--|--|--|
|    | Upload Certificate           |       |       |      |     |    |    |  |  |  |
|    | Eco-Friendly Certificate.pdf |       |       |      |     |    |    |  |  |  |
|    | Choose file                  |       |       |      |     |    |    |  |  |  |
|    |                              |       |       |      |     |    |    |  |  |  |
|    | Expira                       | ntion | Date  | 9    |     |    |    |  |  |  |
|    |                              |       |       |      |     |    |    |  |  |  |
|    |                              |       |       | . h  | 202 |    |    |  |  |  |
|    | *                            |       | en en | nder | 202 | 23 | »  |  |  |  |
|    | Su                           | мо    | IU    | we   | In  | Fr | sa |  |  |  |
|    | 26                           | 27    | 28    | 25   | 30  | 1  | 2  |  |  |  |
| S  | 3                            | 4     | 5     | 6    | 4   | 8  | 9  |  |  |  |
|    | 10                           | 11    | 12    | 13   | 14  | 15 | 16 |  |  |  |
| 15 | 17                           | 18    | 19    | 20   | 21  | 22 | 23 |  |  |  |

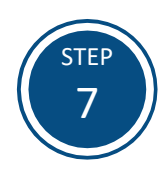

Select **Submit Achievements for Approval** to submit the required documentation for review.

**Note:** Additional Achievements will be reviewed within 30 days of submission.

| ✓ | Eco-Friendly Program             |
|---|----------------------------------|
|   | Upload Certificate               |
|   | Eco-Friendly Certificate.pdf     |
|   | Choose file                      |
|   | Expiration Date                  |
|   | 12/15/2023                       |
|   |                                  |
|   | Asthma & Allergy Friendly        |
| s | Submit Achievements for Approval |

If you have questions about this process or issues related to uploading an Additional Achievement, please email <u>info@marylandexcels.org</u> or, for 24/7 technology support, please call 443-872-9250.